## Service viewing options for the hearing impaired

Watching our services on YouTube gives you the option to use closed captioning as well as open up a transcript for the video you are watching. \*Videos of our services are uploaded to YouTube after the conclusion of the service. Typically the videos are available to view on our YouTube channel within 24 hours.

To enable closed captioning, go to the video you would like to view on our YouTube channel. If you hover over the video, you will see options down at the bottom of the video including CC. Click on the CC icon to enable closed captioning. The default language for the closed captioning is English. You can change the language of the subtitles by clicking on settings (the gear icon) next to CC and then clicking on Subtitles/CC.

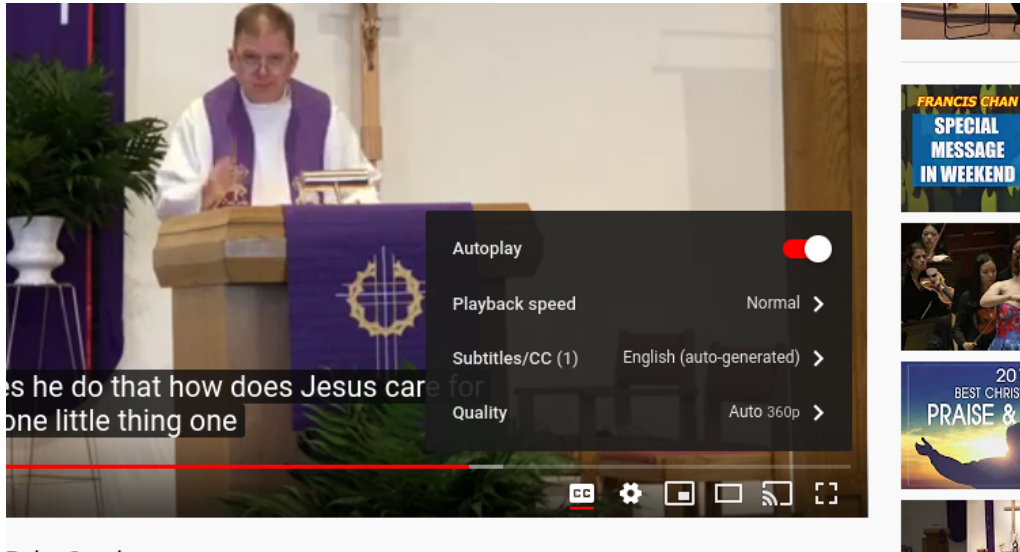

Palm Sunday

Another option YouTube offers is a transcript of the video that you can open up and read along with the video you are viewing. To open the transcript of the video you are watching, click on the ellipses (...) underneath of the video, next to the video description, and click "open transcript".

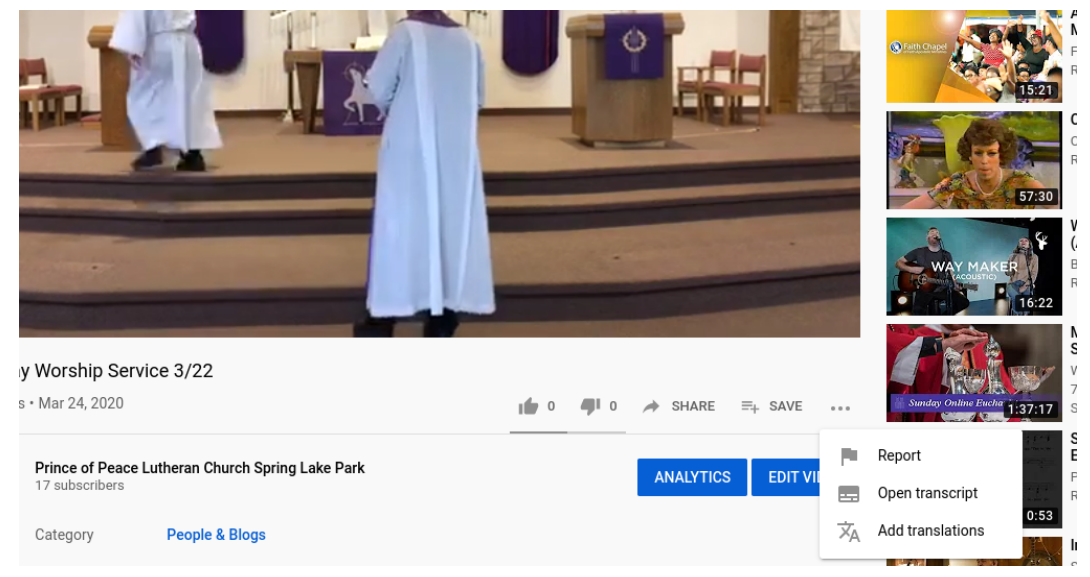

The video transcript will pop up to the right of the video.

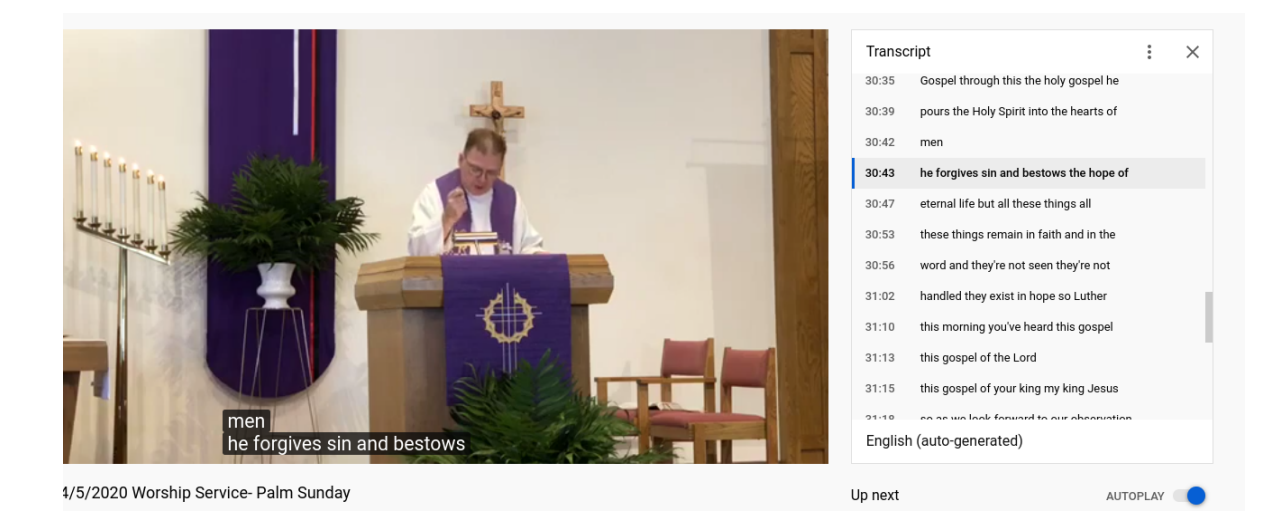